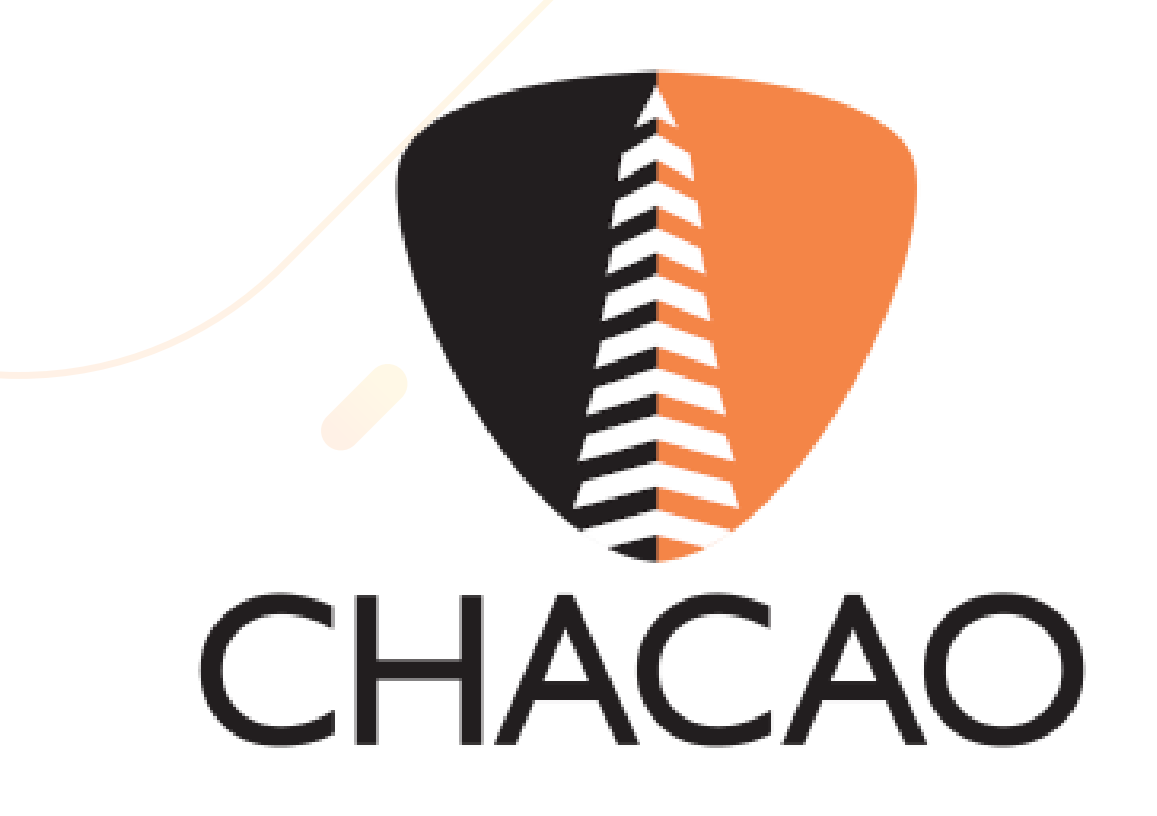

# Botón de Débito Inmediato de 100% Banco

| Oficina Virtual Chacao                                                | =                                                                            |
|-----------------------------------------------------------------------|------------------------------------------------------------------------------|
| Invitado<br>Desconectado                                              | Alcaldía del Municipio Chacao                                                |
| MENÚ DE NAVEGACIÓN                                                    |                                                                              |
| # Inicio                                                              | R a a a a a a a a a a a a a a a a a a a                                      |
| Consulta Deuda                                                        |                                                                              |
| <ul> <li>Tasas para Contribuyentes</li> <li>No Registrados</li> </ul> | a                                                                            |
| Solicitud de Trámites ante la<br>Administración Tributaria            | ¿Olvidaste tu contraseña?   Registrate   ¿Cómo registrarse?                  |
| Recaudos por Trámites                                                 | Iniciar Sesión                                                               |
| Planilla Express                                                      |                                                                              |
| Ordenanzas Vigentes                                                   |                                                                              |
| ED Métodos de pago                                                    |                                                                              |
| Tutoriales                                                            |                                                                              |
|                                                                       |                                                                              |
|                                                                       |                                                                              |
|                                                                       |                                                                              |
|                                                                       |                                                                              |
|                                                                       |                                                                              |
|                                                                       | Dirección de Administración Tributaria (DAT) - Alcaldía del Municipio Chacao |
|                                                                       |                                                                              |
|                                                                       |                                                                              |

## Ingresa a:

https://oficinavirtual.chacao.gob.ve/appweb/

## Inicia sesión ingresando:

- 1. Correo Electrónico
- 2. Contraseña
- 3. Haga clic en el botón **"Iniciar Sesión**"

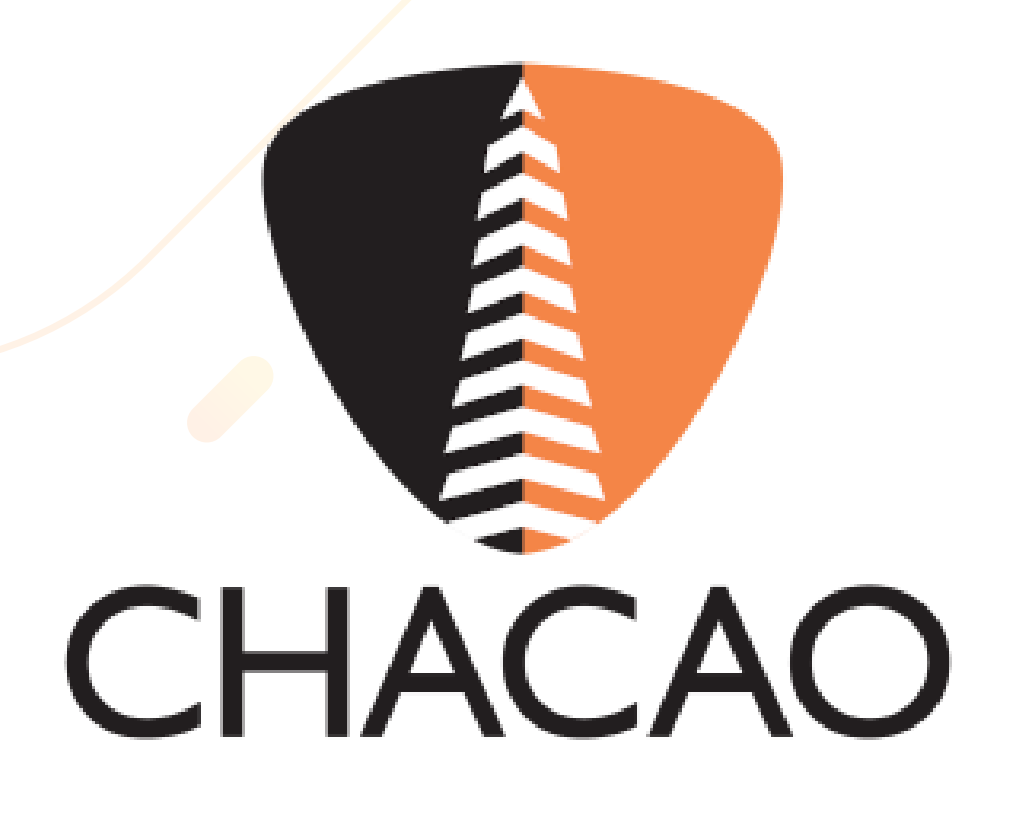

| Oficina Virtual Chacao                                                                                                    | =                                                        |           |                                                                              | Atencionalcontribuyentedat@gmail.com | i     |
|----------------------------------------------------------------------------------------------------|----------------------------------------------------------|-----------|------------------------------------------------------------------------------|--------------------------------------|-------|
| Conectado                                                                                                    | Alcaldía del Municipio Chacao                            |           |                                                                              |                                      |       |
| MENÚ DE NAVEGACIÓN                                                                                                    | 0                                                        |           |                                                                              |                                      |       |
| 🛪 Inicio                                                                                                    | Buscar                                                   |           |                                                                              | 1-10 de 15                           | < >   |
| Estados de Cuenta                                                                                                    | Mensajes                                                 |           |                                                                              |                                      |       |
| 🛿 Planillas de Pagos 🛛 🗸                                                                                                    | Cambio en del lapso para Declarar y Pa                   | a label ( |                                                                              | 01/03                                | 12021 |
| O Planilla de Impuestos                                                                                                    | Nueva Ordenanza de Apuestas Licita                       | i label t |                                                                              | 0103                                 | 12021 |
| O Histórico de Planillas                                                                                                    | <ul> <li>Prorroga para el pago del pronto pag</li> </ul> | label (   |                                                                              | (000                                 | 12021 |
| O Pagos Inmediatos                                                                                                    | Prorroga para el pago                                    | label (   |                                                                              | 00000                                | 12021 |
| O Planilla Unificada                                                                                                    | Directora Encargada                                      | label I   |                                                                              | 1204                                 | 12021 |
| Ball Declaraciones <     Colored and Colored and | Prorroga para el pago                                    | label (   |                                                                              | (12)04                               | 12021 |
| Reportar Pago Móvil                                                                                                    | PRORROGA                                                 | label (   |                                                                              | 1005                                 | 12121 |
| 2 Solicitud de Trámites ante la                                                                                                    | Decreto                                                  | label i   |                                                                              | 10/95                                | 52021 |
| Administración Tributaria                                                                                                    | Nueva Ordenanza de Publicidad Com                        | abel (    |                                                                              | (240)                                | 12021 |
| Recaudos por Trámites                                                                                                    | Renovación de la Licencia de Activid                     | label 6   |                                                                              | 6000                                 | 12021 |
| Ordenanzas Vigentes                                                                                                    |                                                          |           |                                                                              |                                      |       |
| Métodos de pago                                                                                                    |                                                          |           |                                                                              |                                      |       |
| Tutoriales                                                                                                    |                                                          |           |                                                                              |                                      |       |
| 0.1.1.13/appweb/planillas.pa                                                                                                    | ago/generadas                                            |           | Dirección de Administración Tributaria (DAT) - Alcaldía del Municipio Chacao |                                      |       |
| e.r.r.r.appreupieninas_pa                                                                                                    | ayongenerousas                                           |           | 0                                                                            |                                      |       |
|                                                                                                    |                                                          |           |                                                                              |                                      |       |
|                                                                                                    |                                                          |           |                                                                              |                                      |       |

#### En el menú de la columna izquierda, deberá marcar la siguiente ruta: **"Planillas de Pago" / "Histórico de Planillas"**

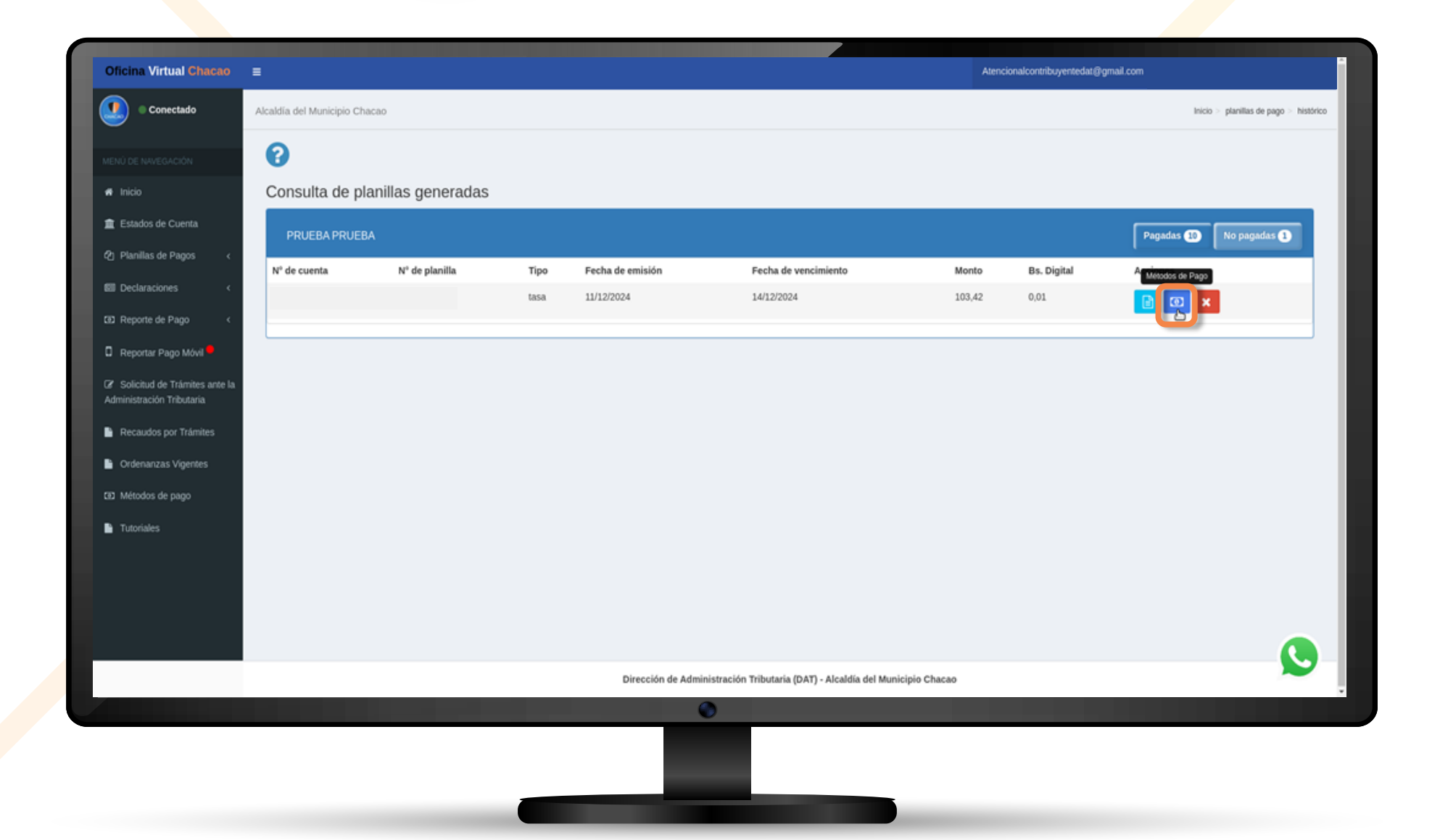

### Debe seleccionar la opción 🔯 "Métodos de pago"

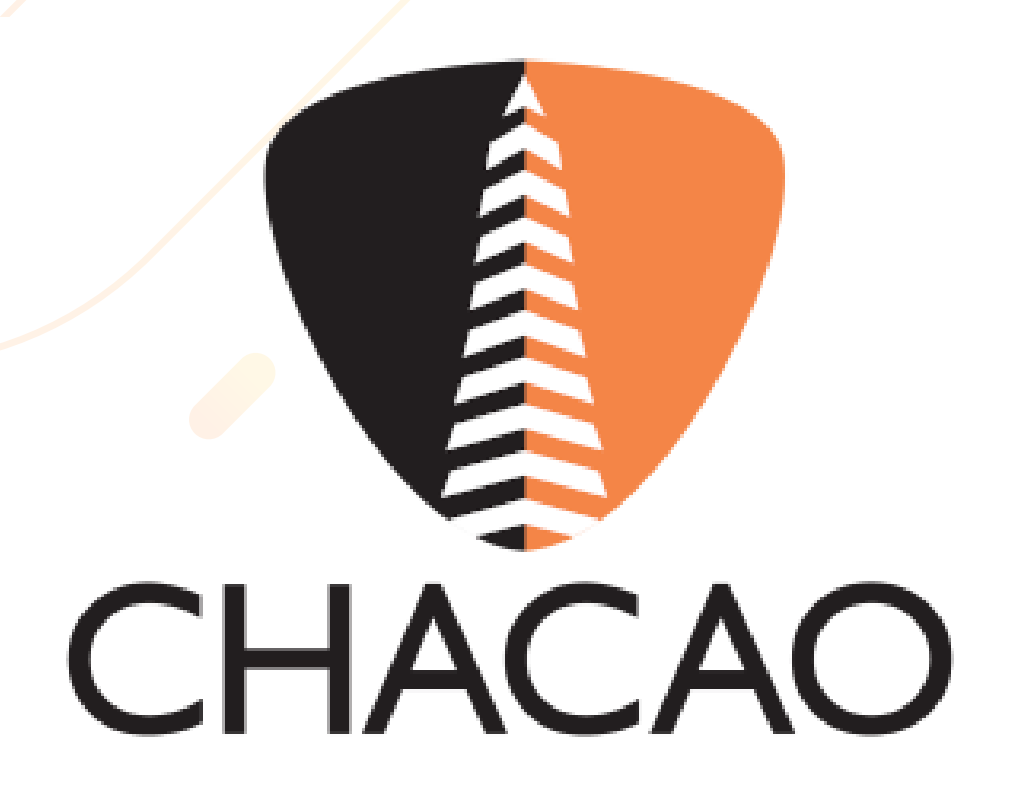

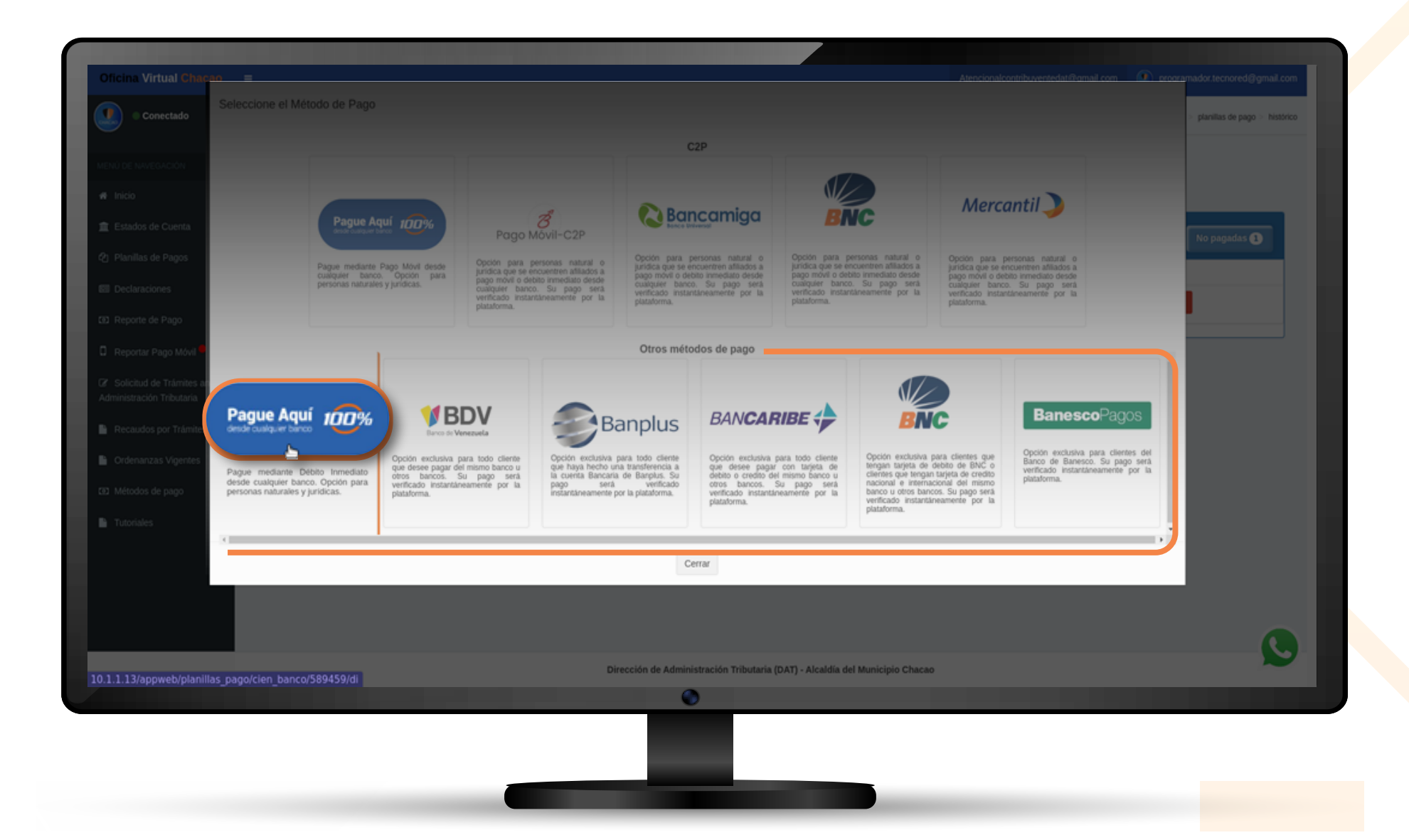

En la sección de Otros métodos de pago haga clic en el botón (2006) botón (2006) bo

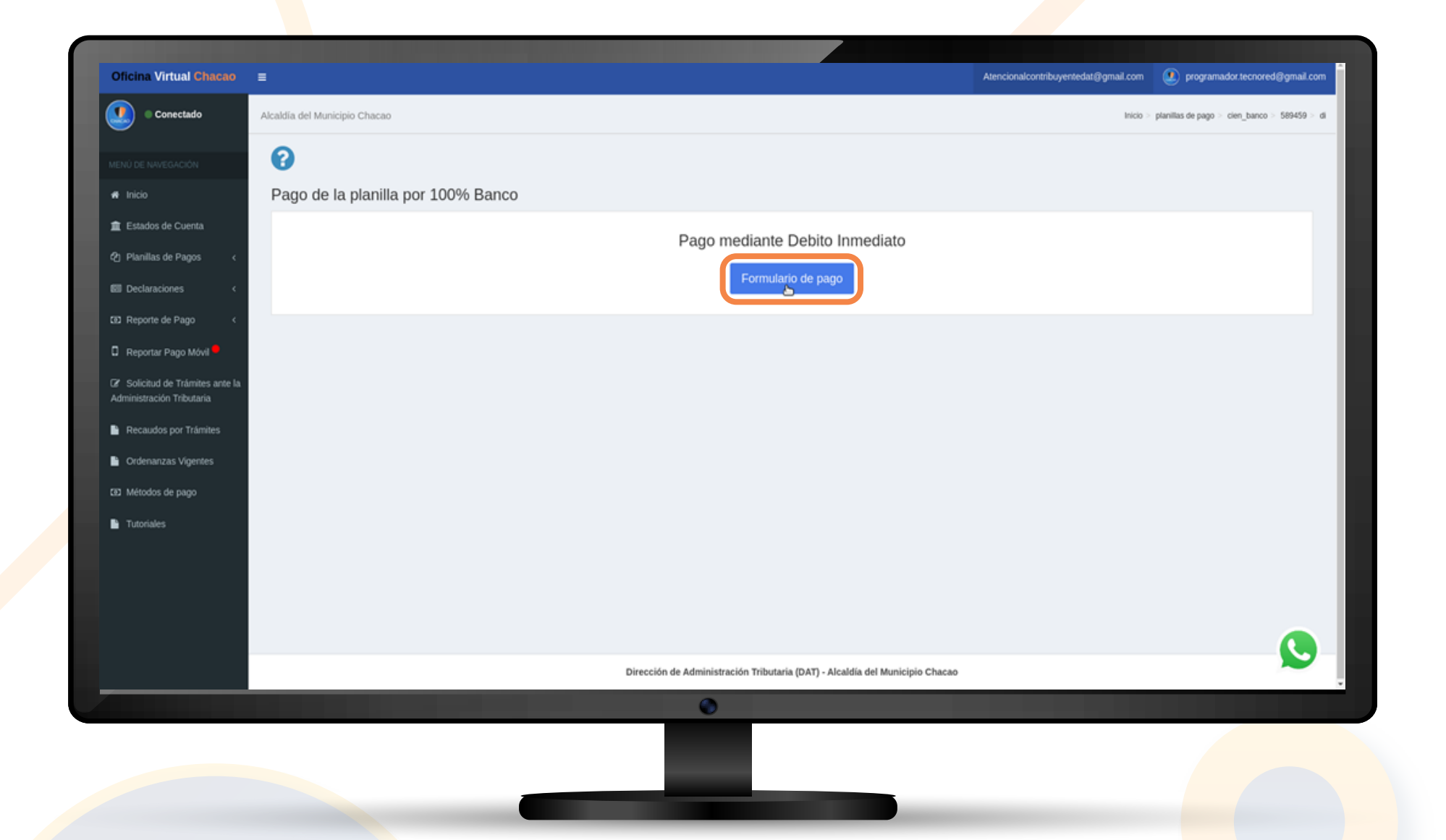

Debe hacer clic en la opción "Formulario de Pago"

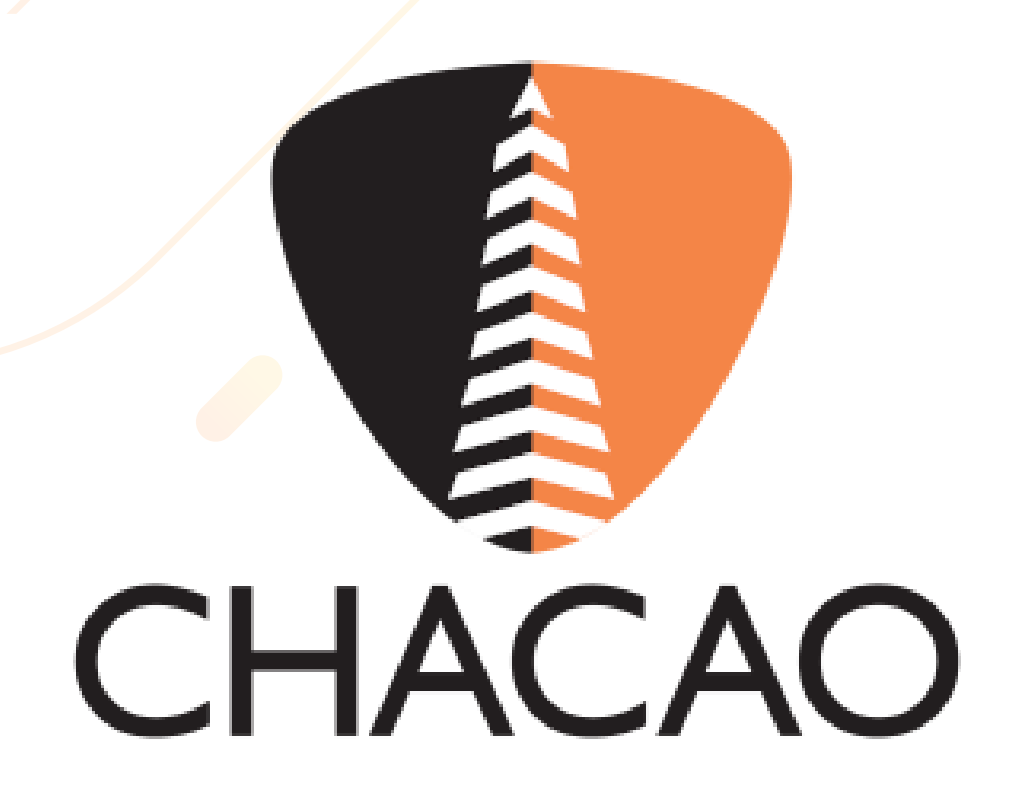

|                                                            | and the second second second second second second second second second second second second second second second |                                                                              |                                                       |
|------------------------------------------------------------|----------------------------------------------------------------------------------------------------|------------------------------------------------------------------------------|-------------------------------------------------------|
|                                                            |                                                                                                    |                                                                              | Atencionalcontribuyentedat@gmail.com                  |
| Conectado                                                  |                                                                                                    | Débito Inmediato 100% Banco ×                                                | Inicio > planillas de pago > cien banco > 589459 > di |
|                                                            |                                                                                                    | Rif: J-                                                                      |                                                       |
| MENÚ DE NAVEGACIÓN                                         | • 😯                                                                                                    | Pago a Teléfono Pago a Cuenta                                                |                                                       |
| 🕫 Inicio                                                   | Pago de la planilla por 100% Banco                                                                               |                                                                              |                                                       |
| 童 Estados de Cuenta                                        |                                                                                                    | Bancos                                                                       |                                                       |
| Ø1 Planilas de Pagos 🧹                                     |                                                                                                    | Elige una opción 👻                                                           |                                                       |
| E Declaracioner                                            |                                                                                                    | Cédula                                                                       |                                                       |
| Bal Declaraciones C                                        |                                                                                                    | V V E: 12345678                                                              |                                                       |
| Reporte de Pago <                                          |                                                                                                    | Número de Teléfono                                                           |                                                       |
| Reportar Pago Móvil *                                      |                                                                                                    | 0414 Y EF 12345678                                                           |                                                       |
| Solicitud de Trámites ante la<br>Administración Tributaria |                                                                                                    |                                                                              |                                                       |
|                                                            |                                                                                                    | Cerrar Solicitar Código                                                      |                                                       |
| Recaudos por Tramites                                      |                                                                                                    |                                                                              |                                                       |
| Ordenanzas Vigentes                                        |                                                                                                    |                                                                              |                                                       |
| E2 Métodos de pago                                         |                                                                                                    |                                                                              |                                                       |
| Tutoriales                                                 |                                                                                                    |                                                                              |                                                       |
|                                                            |                                                                                                    |                                                                              |                                                       |
|                                                            |                                                                                                    |                                                                              |                                                       |
|                                                            |                                                                                                    |                                                                              |                                                       |
|                                                            |                                                                                                    |                                                                              |                                                       |
|                                                            |                                                                                                    | Dirección de Administración Tributaria (DAT) - Alcaldía del Municipio Chacao |                                                       |
|                                                            |                                                                                                    | ۲                                                                            |                                                       |
|                                                            |                                                                                                    |                                                                              |                                                       |
|                                                            |                                                                                                    |                                                                              |                                                       |
|                                                            |                                                                                                    |                                                                              |                                                       |
|                                                            |                                                                                                    |                                                                              |                                                       |

Podrá realizar el pago a través de su número de teléfono asociado al banco o con su número de cuenta bancaria.

| ficina Virtual Chacao         | =                                  |                                                                              |                                                      |
|-------------------------------|------------------------------------|------------------------------------------------------------------------------|------------------------------------------------------|
| © Conectado                   |                                    | Débito Inmediato 100% Banco ×<br>Monto a pagar:                              | Inicio > planillas de pago > cien_banco > 569450 > c |
| NÚ DE NAVEGACIÓN              | 0                                  | Rif:<br>Pago a Teléfono Pago a Cuenta                                        |                                                      |
| Inicio                        | Pago de la planilla por 100% Banco |                                                                              |                                                      |
| Estados de Cuenta             |                                    | Bancos<br>(0134) BANESCO ~                                                   |                                                      |
| Planillas de Pagos 💦 🤇        |                                    | Cédula                                                                       |                                                      |
| Declaraciones <               |                                    | V V                                                                          |                                                      |
| Reporte de Pago               |                                    | Número de Teléfono                                                           |                                                      |
| Reportar Pago Móvil 🛡         |                                    | 0424 ~                                                                       |                                                      |
| Solicitud de Trámites ante la |                                    |                                                                              |                                                      |
| Recaudos por Trámites         |                                    | Cerrar Solicitar Código                                                      |                                                      |
| Ordenanzas Vigentes           |                                    |                                                                              |                                                      |
| Métodos de pago               |                                    |                                                                              |                                                      |
| Tutoriales                    |                                    |                                                                              |                                                      |
|                               |                                    |                                                                              |                                                      |
|                               |                                    |                                                                              |                                                      |
|                               |                                    |                                                                              |                                                      |
|                               |                                    |                                                                              |                                                      |
|                               |                                    | Dirección de Administración Tributaria (DAT) - Alcaldía del Municipio Chacao |                                                      |
|                               |                                    | •                                                                            |                                                      |
|                               |                                    |                                                                              |                                                      |
|                               |                                    |                                                                              |                                                      |

#### Pago a Teléfono:

Paso I: Ingrese los datos solicitados, posteriormente haga clic en el botón "Solicitar Código".

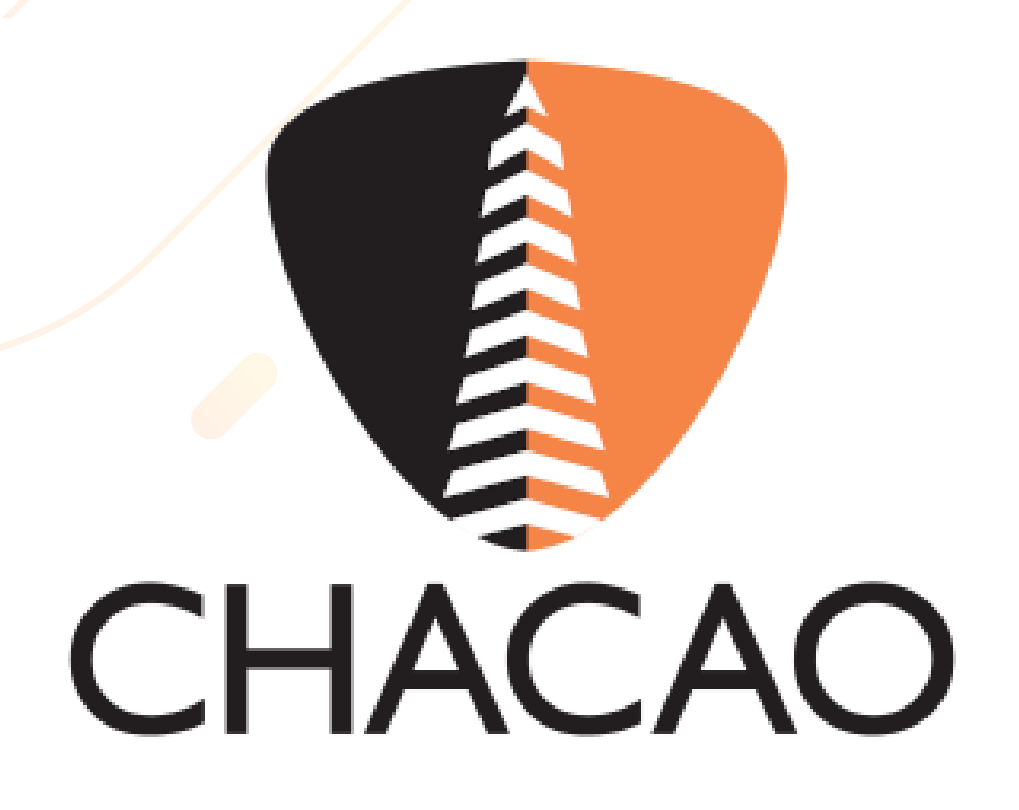

| Oficina Virtual Chacao                                        |                                    |                         |                                                                  |               | Atencionalcontribuyentedat@gmail.com                  |
|---------------------------------------------------------------|------------------------------------|-------------------------|------------------------------------------------------------------|---------------|-------------------------------------------------------|
| Conectado                                                     | Alcaldía del Municipio Chacao      | Monto a pagar:          | Débito Inmediato 100% Banco ×                                    |               | Inicio > planillas de pago > clen_banco > 589459 > di |
| MENÚ DE NAVEGACIÓN                                            | 0                                  | Rif:<br>Pago a Teléfono | Pago a Cuenta                                                    |               |                                                       |
| 🕫 Inicio                                                      | Pago de la planilla por 100% Banco |                         |                                                                  |               |                                                       |
| 🏦 Estados de Cuenta                                           |                                    |                         |                                                                  |               |                                                       |
| දා Planillas de Pagos 🦷 <                                     |                                    | inserte su co           | balgo de Vernicación recibido por SMS o CORREO                   |               |                                                       |
| IEI Declaraciones <                                           |                                    |                         |                                                                  |               |                                                       |
| CB2 Reporte de Pago <                                         |                                    |                         |                                                                  |               |                                                       |
| 🛛 Reportar Pago Móvil 🛡                                       |                                    |                         |                                                                  |               |                                                       |
| Ø' Solicitud de Trámites ante la<br>Administración Tributaria |                                    |                         |                                                                  |               |                                                       |
| Recaudos por Trámites                                         |                                    |                         | Regresar Pagar                                                   |               |                                                       |
| Ordenanzas Vigentes                                           |                                    |                         |                                                                  |               |                                                       |
| 🖾 Métodos de pago                                             |                                    |                         |                                                                  |               |                                                       |
| Tutoriales                                                    |                                    |                         |                                                                  |               |                                                       |
|                                                               |                                    |                         |                                                                  |               |                                                       |
|                                                               |                                    |                         |                                                                  |               |                                                       |
|                                                               |                                    |                         |                                                                  |               |                                                       |
|                                                               |                                    |                         |                                                                  |               |                                                       |
|                                                               |                                    |                         | Dirección de Administración Tributaria (DAT) - Alcaldía del Muni | icipio Chacao | ~                                                     |
|                                                               |                                    |                         | 0                                                                |               |                                                       |
|                                                               |                                    |                         |                                                                  |               |                                                       |
|                                                               |                                    |                         |                                                                  |               |                                                       |

Paso 2: Ingrese el código de autorización recibido por SMS o CORREO. Debe hacer clic en el botón "Pagar" para permitir que el banco debite el dinero de su cuenta.

|             |                                    | Débito Inmediato 100% Ranco                                               | Atencionalconinibuyersedarggmail.com programador.tecnored@gmail.com |
|-------------|------------------------------------|---------------------------------------------------------------------------|---------------------------------------------------------------------|
| Conectado 🔍 |                                    | Monto a pagar: 1                                                          | Inicio > planillas de pago > cien_banco > 589465 > di               |
|             | 0                                  | Rif: J-77777777-7 Pago a Teléfono: Pago a Cuenta                          |                                                                     |
|             | Pago de la planilla por 100% Banco |                                                                           |                                                                     |
|             |                                    | Bancos<br>Elige una opción 👻                                              |                                                                     |
|             |                                    | Cédula                                                                    |                                                                     |
|             |                                    | V V Ej: 12345678                                                          |                                                                     |
|             |                                    | Número de Cuenta                                                          |                                                                     |
|             |                                    | Ej: 1234567891234567                                                      |                                                                     |
|             |                                    |                                                                           |                                                                     |
|             |                                    | Cerrar Sonchar Codigo                                                     |                                                                     |
|             |                                    |                                                                           |                                                                     |
|             |                                    |                                                                           |                                                                     |
|             |                                    |                                                                           |                                                                     |
|             |                                    |                                                                           |                                                                     |
|             |                                    |                                                                           |                                                                     |
|             |                                    |                                                                           |                                                                     |
|             |                                    |                                                                           |                                                                     |
|             |                                    | Dirección de Administración Tributaria (DAT) - Alcaldía del Municipio Chu | 1640                                                                |
|             |                                    | ۲                                                                         |                                                                     |

#### Pago a Cuenta:

Paso 1: Debe ingresar los datos de la cuenta bancaria pagadora y hacer clic en la opcion "Solicitar Código"

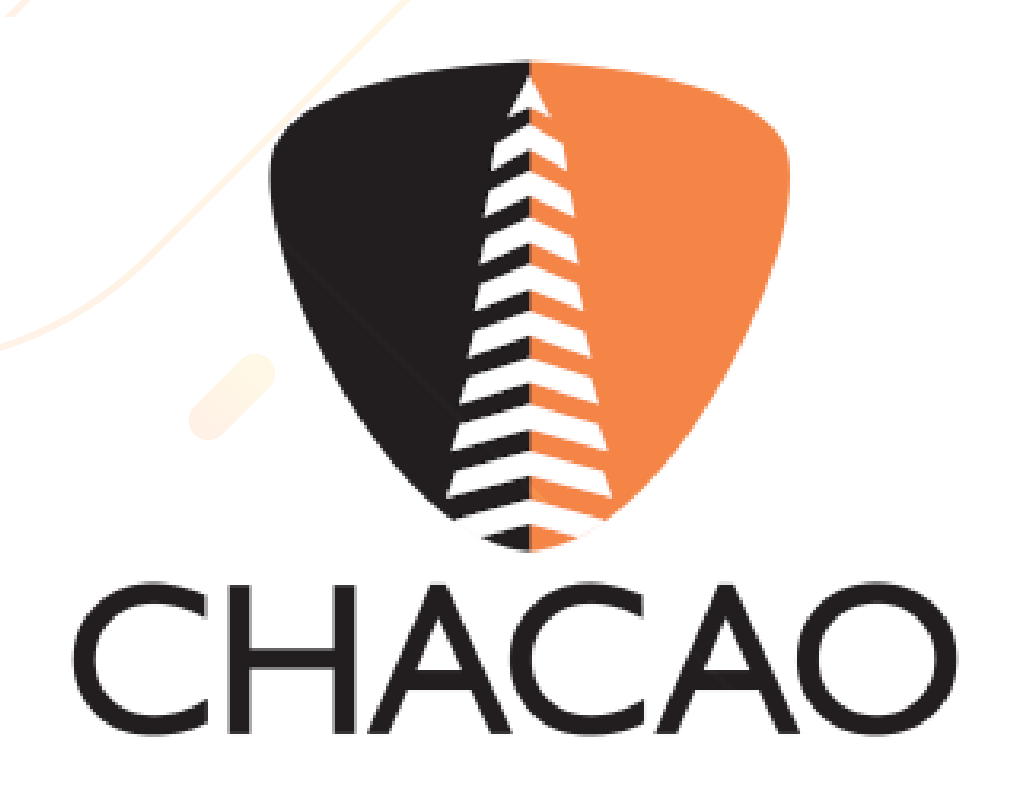

| Oficina Virtual Chacao                                        |                                    |                                                                            | Atencionalcontribuyentedat@gmail.com                  |
|---------------------------------------------------------------|------------------------------------|----------------------------------------------------------------------------|-------------------------------------------------------|
| Conectado                                                     | Alcaldia del Municipio Chacao      | Débito Inmediato 100% Banco ×<br>Monto a pagar:                            | Inicio > planillas de pago > clen_banco > 589465 > di |
| Ĭ                                                             | 9                                  | Rif:                                                                       |                                                       |
| MENÚ DE NAVEGACIÓN                                            | U                                  | Pago a Telélono Pago a Cuenta                                              |                                                       |
| 🖶 Inicio                                                      | Pago de la planilla por 100% Banco |                                                                            |                                                       |
| 倉 Estados de Cuenta                                           |                                    | Inserte su código de verificación recibido por SMS o CORREO                |                                                       |
| Q Planillas de Pagos <                                        |                                    |                                                                            |                                                       |
| EII Declaraciones <                                           |                                    |                                                                            |                                                       |
| III Reporte de Pago <                                         |                                    |                                                                            |                                                       |
| 🛛 Reportar Pago Móvil 单                                       |                                    |                                                                            |                                                       |
| GP Solicitud de Trámites ante la<br>Administración Tributaria |                                    |                                                                            |                                                       |
| Recaudos por Trámites                                         |                                    | Regresar Pagar                                                             |                                                       |
| Ordenanzas Vigentes                                           |                                    |                                                                            |                                                       |
| EE Métodos de pago                                            |                                    |                                                                            |                                                       |
|                                                               |                                    |                                                                            |                                                       |
|                                                               |                                    |                                                                            |                                                       |
|                                                               |                                    |                                                                            |                                                       |
|                                                               |                                    |                                                                            |                                                       |
|                                                               |                                    |                                                                            |                                                       |
|                                                               |                                    | Dirección de Administración Tributaria (DAT) - Alcaldía del Municipio Chao | 540                                                   |
|                                                               |                                    |                                                                            |                                                       |
|                                                               |                                    |                                                                            |                                                       |
|                                                               |                                    |                                                                            |                                                       |

Paso 2: Ingrese el código de autorización recibido por SMS

o **CORREO**. Debe hacer clic en el botón **"Pagar"** para permitir que el banco debite el dinero de su cuenta.

| Oficina Virtual Chacao                                       | ≡                                                                            | Atencionalcontribuyentedat@gmail.com | programador.tecnored@gmail.com         |
|--------------------------------------------------------------|------------------------------------------------------------------------------|--------------------------------------|----------------------------------------|
| Conectado                                                    | Alcaldía del Municipio Chacao                                                |                                      | Inicio > planillas de pago > histórico |
| MENÚ DE NAVEGACIÓN                                           |                                                                              |                                      |                                        |
| # Inicio                                                     | Consulta de planillas generadas                                              |                                      |                                        |
| 🏦 Estados de Cuenta                                          | PRUEBA PRUEBA                                                                |                                      | Pagadas 11                             |
| 2) Planillas de Pagos 🛛 <                                    |                                                                              |                                      |                                        |
| Declaraciones      <                                         | Mostrar 5 V                                                                  |                                      | 3100492237                             |
| 3 Reporte de Pago <                                          | N° de cuenta ^ N° de planilla 0 Tipo 0 Fecha de emisión 0 Fecha de pago      | 0 Monto 0 Bs. Digital                | Acciones                               |
| 🛛 Reportar Pago Móvil 텩                                      | tasa 11/12/2024 11/12/2024                                                   | 1,00 0,01                            |                                        |
| G Solicitud de Trámites ante la<br>Administración Tributaria | Registros del 1 al 1 de 1 registros (filtrado de un total de 11 registros)   |                                      | 4 < <u>1</u> > »                       |
| Recaudos por Trámites                                        |                                                                              |                                      |                                        |
| Ordenanzas Vigentes                                          |                                                                              |                                      |                                        |
| ED Métodos de pago                                           |                                                                              |                                      |                                        |
| Tutoriales                                                   |                                                                              |                                      |                                        |
|                                                              |                                                                              |                                      |                                        |
|                                                              |                                                                              |                                      |                                        |
|                                                              |                                                                              |                                      |                                        |
|                                                              |                                                                              |                                      |                                        |
|                                                              | Dirección de Administración Tributaria (DAT) - Alcaldía del Municipio Chacao |                                      |                                        |
|                                                              |                                                                              |                                      |                                        |
|                                                              |                                                                              |                                      |                                        |
|                                                              |                                                                              |                                      |                                        |
|                                                              |                                                                              |                                      |                                        |
|                                                              |                                                                              |                                      |                                        |

A continuación podrá visualizar el Histórico de Planillas

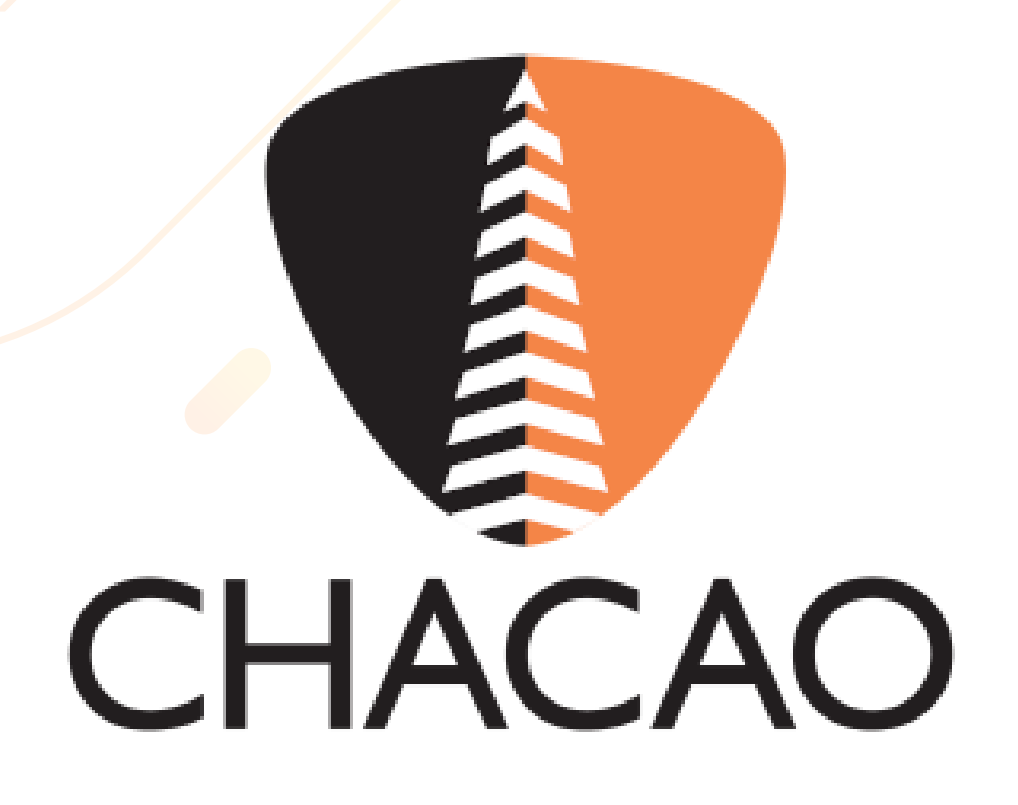

| Oficina Virtual Chacao                                     | =                          |                                      |              |                                      |                                          | Atencionalcontribuy | ventedat@gmail.com | programador.tecn   | ored@gmail.com      |
|------------------------------------------------------------|----------------------------|--------------------------------------|--------------|--------------------------------------|------------------------------------------|---------------------|--------------------|--------------------|---------------------|
| Conectado                                                  | Alcaldía del Municipio Cha | icao                                 |              |                                      |                                          |                     |                    | Inicio > planillas | de pago > histórico |
|                                                            | 0                          |                                      |              |                                      |                                          |                     |                    |                    |                     |
| nicio                                                      | Consulta de pla            | anillas generadas                    |              |                                      |                                          |                     |                    |                    |                     |
| 🏛 Estados de Cuenta                                        | PRUEBA PRUEB               | A                                    |              |                                      |                                          |                     |                    | Paga               | das 🔟               |
| Planillas de Pagos                                         | Mostrar 5 ~                |                                      |              |                                      |                                          |                     |                    |                    |                     |
| O Planilla de Tasas                                        | N° de cuenta               | ▲ N° de planilla                     | † Tipo       | Fecha de emisión                     | Fecha de pago                            | 0 Monto             | Bs. Digital        | 0 Acciones         | 6                   |
| O Histórico de Planillas                                   |                            |                                      | tasa         | 11/12/2024                           | 11/12/2024                               | 1,00                | 0,01               | B                  |                     |
| O Pagos Inmediatos                                         |                            |                                      |              |                                      |                                          |                     |                    |                    |                     |
| O Planilla Unificada                                       | Registros del 1 al 1 de 1  | registros (filtrado de un total de 1 | 1 registros) |                                      |                                          |                     |                    | ≪ < 1              | > >>                |
| El Declaraciones <                                         | 4                          |                                      |              |                                      |                                          |                     |                    |                    | •                   |
| Reporte de Pago                                            |                            |                                      |              |                                      |                                          |                     |                    |                    |                     |
| Reportar Pago Móvil                                        |                            |                                      |              |                                      |                                          |                     |                    |                    |                     |
| Solicitud de Trámites ante la<br>Administración Tributaria |                            |                                      |              |                                      |                                          |                     |                    |                    |                     |
| Recaudos por Trámites                                      |                            |                                      |              |                                      |                                          |                     |                    |                    |                     |
| Ordenanzas Vigentes                                        |                            |                                      |              |                                      |                                          |                     |                    |                    |                     |
| 32 Métodos de pago                                         |                            |                                      |              |                                      |                                          |                     |                    |                    |                     |
| Tutoriales                                                 |                            |                                      |              |                                      |                                          |                     |                    |                    |                     |
| 0.1.1.12/appresh/plapillar.m                               | anolhandoia inmodiator     |                                      |              | Dirección de Administración Tributar | ia (DAT) - Alcaldía del Municipio Chacao |                     |                    |                    |                     |
| o.r.t.ro/appweo/pianillas_p                                | igoroandeja_inimediatos    |                                      |              | ۲                                    |                                          |                     |                    |                    |                     |
|                                                            |                            |                                      |              |                                      |                                          |                     |                    |                    |                     |

En el menú de la columna izquierda, deberá marcar la siguiente ruta: **"Planillas de Pago" / "Pagos Inmediatos"** 

| Oficina Virtual Chacao                                       |                                     |           |               |                  |                                        | Atencionalcontribuyentedat@pmail.com                        | n 🕐 programador.          | tecnored@amail.com   |
|--------------------------------------------------------------|-------------------------------------|-----------|---------------|------------------|----------------------------------------|-------------------------------------------------------------|---------------------------|----------------------|
|                                                              |                                     |           |               |                  |                                        |                                                             | e programador.            | eeneren grijnaal oor |
| Conectado                                                    | Alcaldía del Municipio Chacao       |           |               |                  |                                        |                                                             | Inicio > planillas de pag | bandeja_inmediato    |
| MENÚ DE NAVEGACIÓN                                           | 0                                   |           |               |                  |                                        |                                                             |                           |                      |
| nicio                                                        | Histórico Pagos                     | Inmed     | liatos        |                  |                                        |                                                             |                           |                      |
| Estados de Cuenta                                            | Mostrar 5 v                         |           |               |                  |                                        |                                                             | Buscar                    |                      |
| 2) Planillas de Pagos 🛛 <                                    | Nº de Cuenta 🔺 Nº de Planilla       | 0 Monto 0 | Fecha de pago | Referencia       | Banco                                  | Descripción                                                 |                           | 0 0                  |
| El Declaraciones <                                           |                                     | 1.24      | 2024-12-03    |                  | 100% Banco                             | Pago realizado por el boton de pago de 100% Banco           |                           |                      |
| El Reporte de Pago <                                         |                                     | 1.00      | 2024-12-03    |                  | 100% Banco                             | Pago realizado por el boton de pago de 100% Banco           |                           |                      |
| 🛛 Reportar Pago Móvil 텩                                      |                                     | 1.00      | 2024-12-03    |                  | 100% Banco                             | Pago realizado por el boton de pago de 100% Banco           |                           |                      |
| Ø Solicitud de Trámites ante la<br>Administración Tributaria |                                     | 1.23      | 2024-12-03    |                  | 100% Banco                             | Pago realizado por el boton de pago de 100% Banco           |                           |                      |
| Recaudos por Trámites                                        |                                     | 1.00      | 2024-11-01    |                  | 100% Banco                             | Pago realizado por el boton de pago de 100% Banco           |                           |                      |
| 🔓 Ordenanzas Vigentes                                        |                                     | 1.00      | 2024-06-12    |                  | 100% Banco                             | Pago realizado por el boton de pago de 100% Banco           |                           |                      |
| 33 Métodos de pago                                           |                                     | 0.05      | 2024-02-23    |                  | BANCO DE VENEZUELA                     | Pagos realizado por el boton de pago del Banco de Venezuela |                           |                      |
| Tutoriales                                                   |                                     | 7.80      | 2023-05-23    |                  | BANCO BANPLUS                          | Pago realizado por el boton de pago de Banplus              |                           | Comprobante          |
|                                                              |                                     | 1.00      | 2024-12-11    |                  | 100% Banco                             | Pago realizado por el boton de pago de 100% Banco           |                           | ļ                    |
|                                                              | Registros del 1 al 1 de 1 registros |           |               |                  |                                        |                                                             | *                         | 1 > >>               |
|                                                              |                                     |           |               |                  |                                        |                                                             |                           |                      |
| 0.1.1.13/appweb/planillas_pa                                 | go/vouchet_inmediatos/459459        |           |               | Dirección de Ada | inistración Tributaria (DAT) , Alcaldí | a del Municipio Chacao                                      |                           |                      |
|                                                              |                                     |           |               |                  |                                        |                                                             |                           |                      |

Visualizará el Histórico de Pagos Inmediatos, podrá descargar el comprobante de pago, si así lo desea.

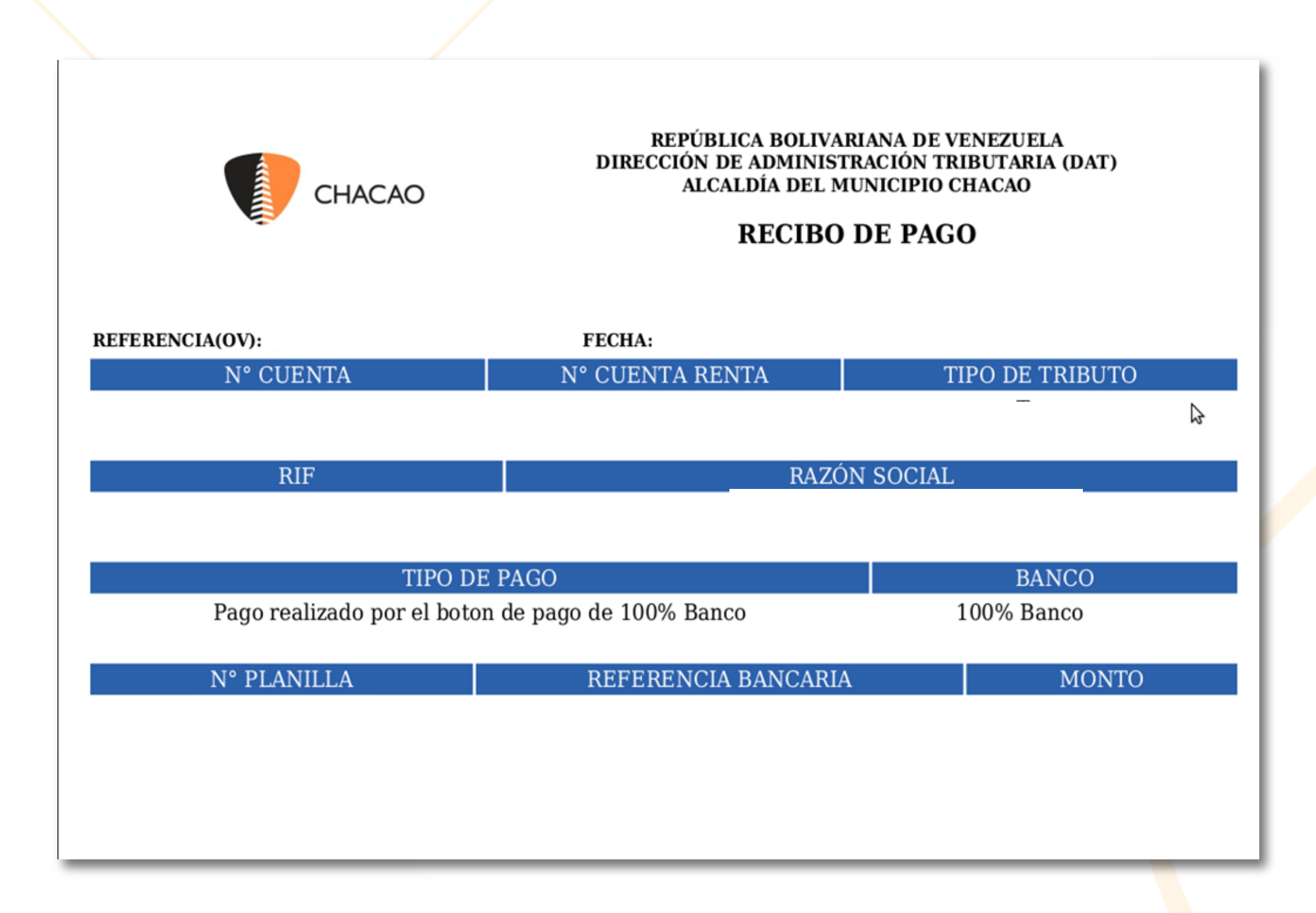

# A continuación podrá visualizar el comprobante de Pago seleccionado.

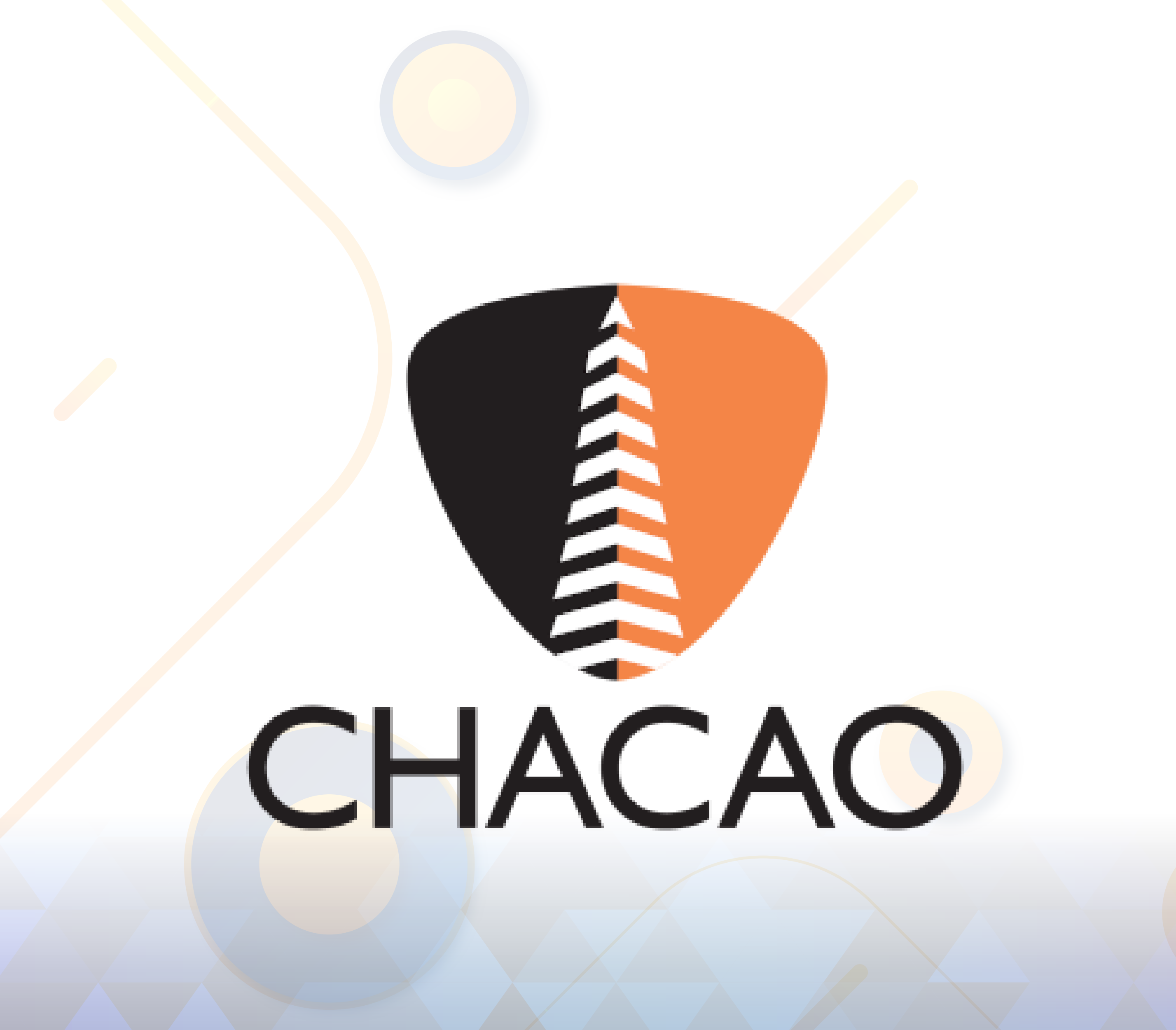